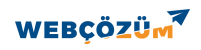

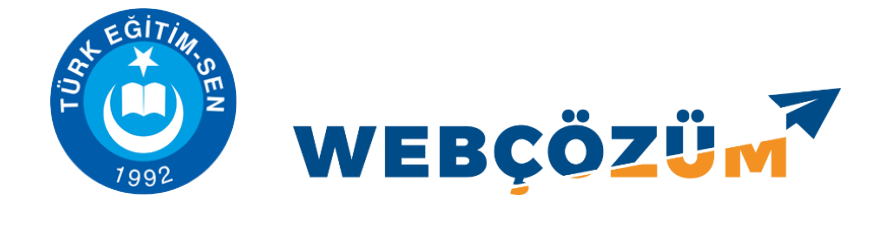

# HABER EKLEME, GÜNCELLEME VE SİLME

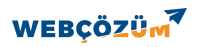

https://adana2.tessube.org/ adresinin yanına giris yazarak sayfamızın yönetici paneline giriyoruz.

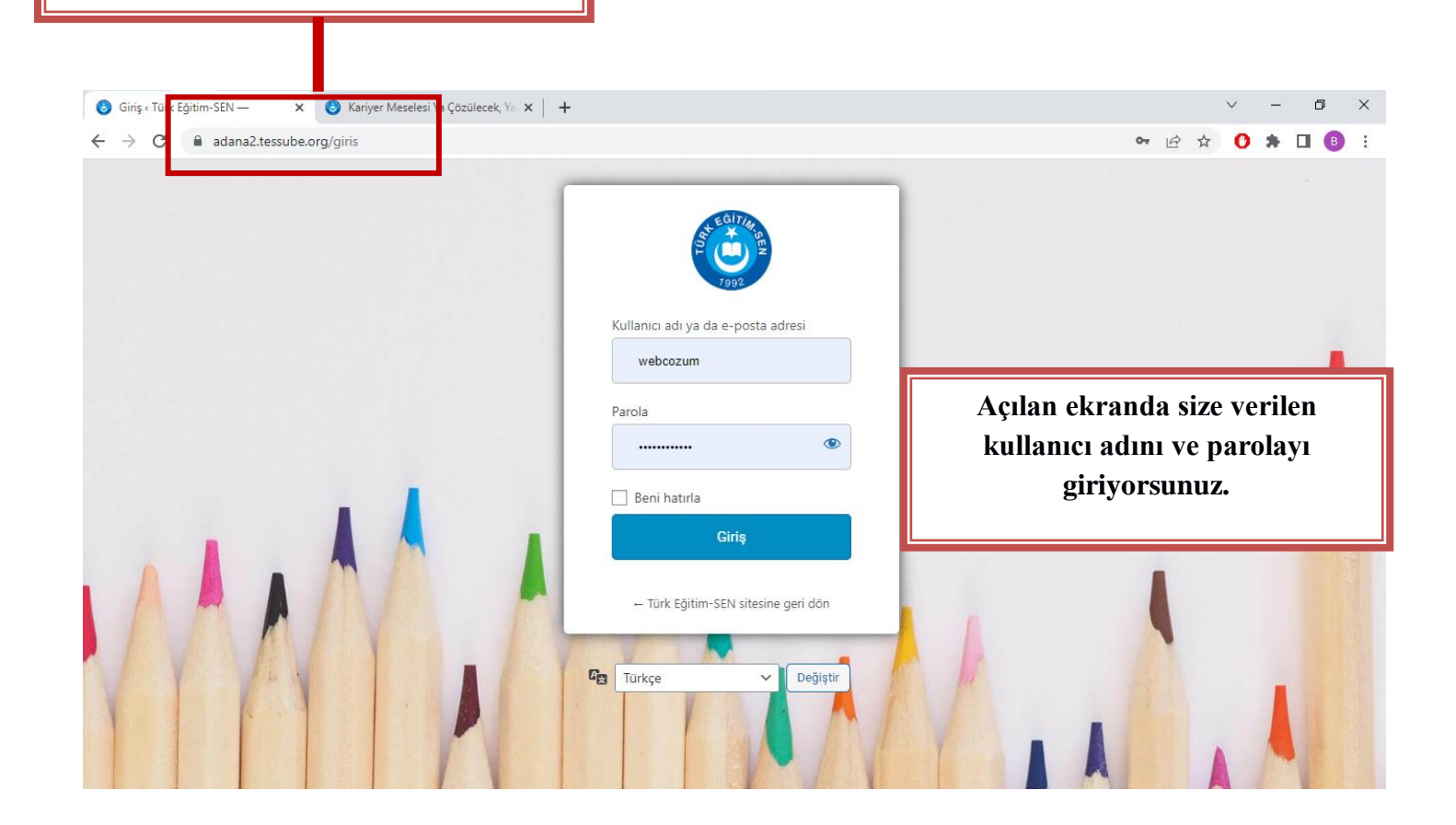

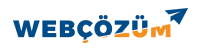

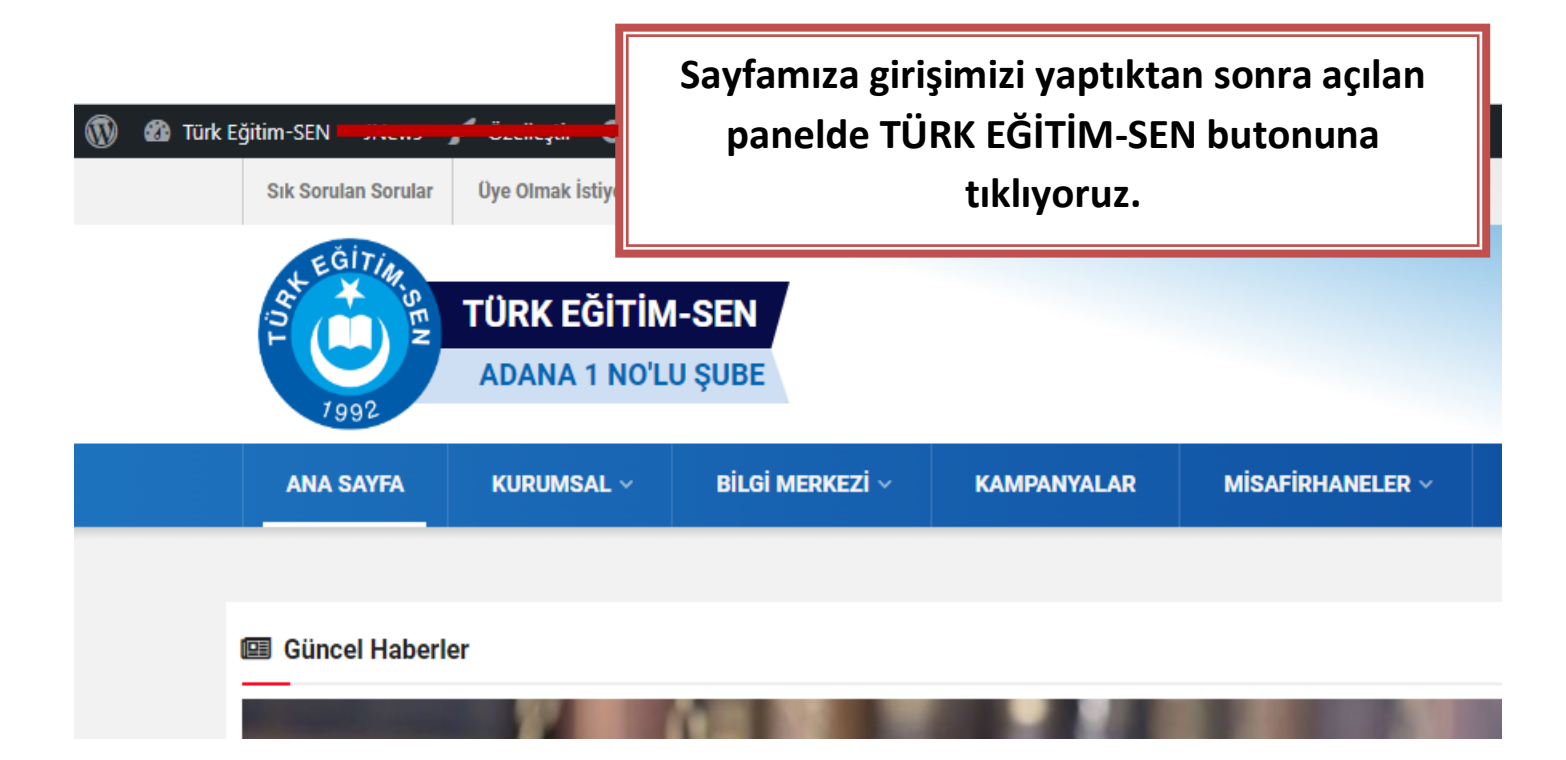

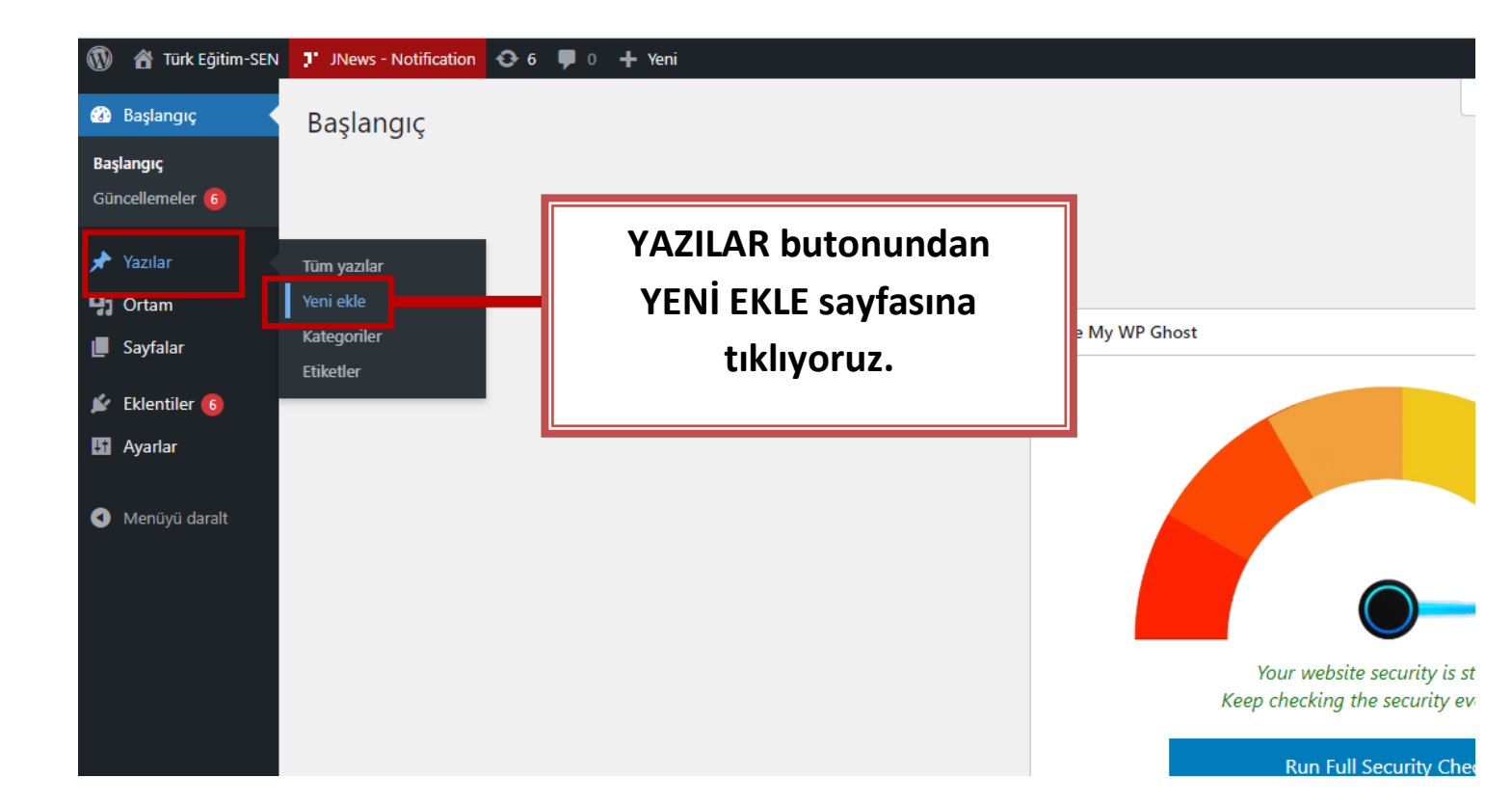

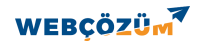

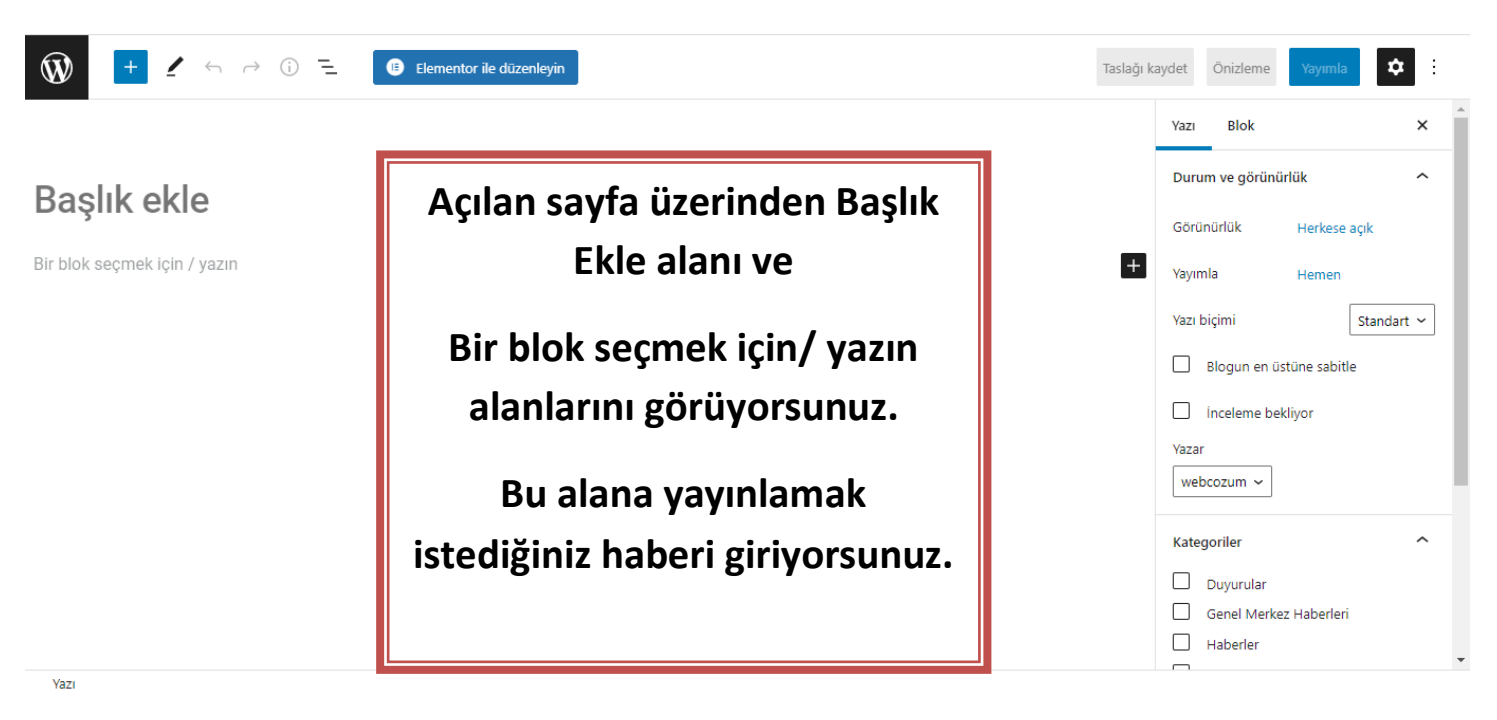

| 🚯 + 🖌 🗠 🛈 🔁 🕒 🔁 Elementor ile düzenleyin                                                                                                    | Taslağı ka               | aydet Önizle        | me Yayımla         | <b>¢</b> |  |
|----------------------------------------------------------------------------------------------------|--------------------------|---------------------|--------------------|----------|--|
|                                                                                                    |                          | Yazı Blok           | c                  | ×        |  |
| Varqı Yurt Müdürü Olarak Görey Vanan Üvemizin Gecici                                                                                                    |                          | Durum ve görünürlük |                    | ^        |  |
| Görevlendirilmesine Dur Dedi                                                                                                    |                          | Görünürlük          | Herkese açı        | k        |  |
| Yurt Müdürü olarak görev yapan üyemiz tarafından, geçici görevlendirilmesinin iptaline ilişkin açılan davada, idare mahkeme<br>müdürü olarak üniversite bünyesinde çalışan koruma ve güvenlik görevlisi kadrosunda bulunan kişinin görevlendirilmesini k<br>gerekleri yönünden hukuka aykırı buldu. | Haberi<br>olarak bi      | başlı<br>1 seki     | k ve m<br>Ide giri | ivoruz   |  |
| İdare Mahkemesi iptal ettiği işlemin gerekçesi olarak; geçici görevlendirme işleminin, kamu görevlilerinin işgal ettiği kadrod<br>amacını taşımamaşı gerektiğine, kamu hizmetlerinin verimli bir şekilde virilitilmesinin amac edinilmesi ilkeşine ve hizmet e                                      |                          |                     |                    |          |  |
| sonuca sehehiyet vermenesi gerektičine vurgu vanti. Idarenin süreklilik gösteren hizmetlerinin yerine getirilmesindeki kamu gi<br>¶ ::: E B /                                                                                                    | örevlisi ihtiyacının ise | Yazar<br>webcozum   | ~                  |          |  |

Böylelikle personelin görev yerlerini değiştirmekle görevli amirlerinin görev yeri belirleme yetkisinin, kamu hizmetlerinin gerektirdiği hallerde kullanılması gerektiği yargı tarafından hatırlatılmış oldu.

| nallerde | Çöpe taşı              |
|----------|------------------------|
|          | Kategoriler            |
|          | Duyurular              |
|          | Genel Merkez Haberleri |

Yazı > Paragraf

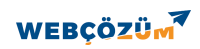

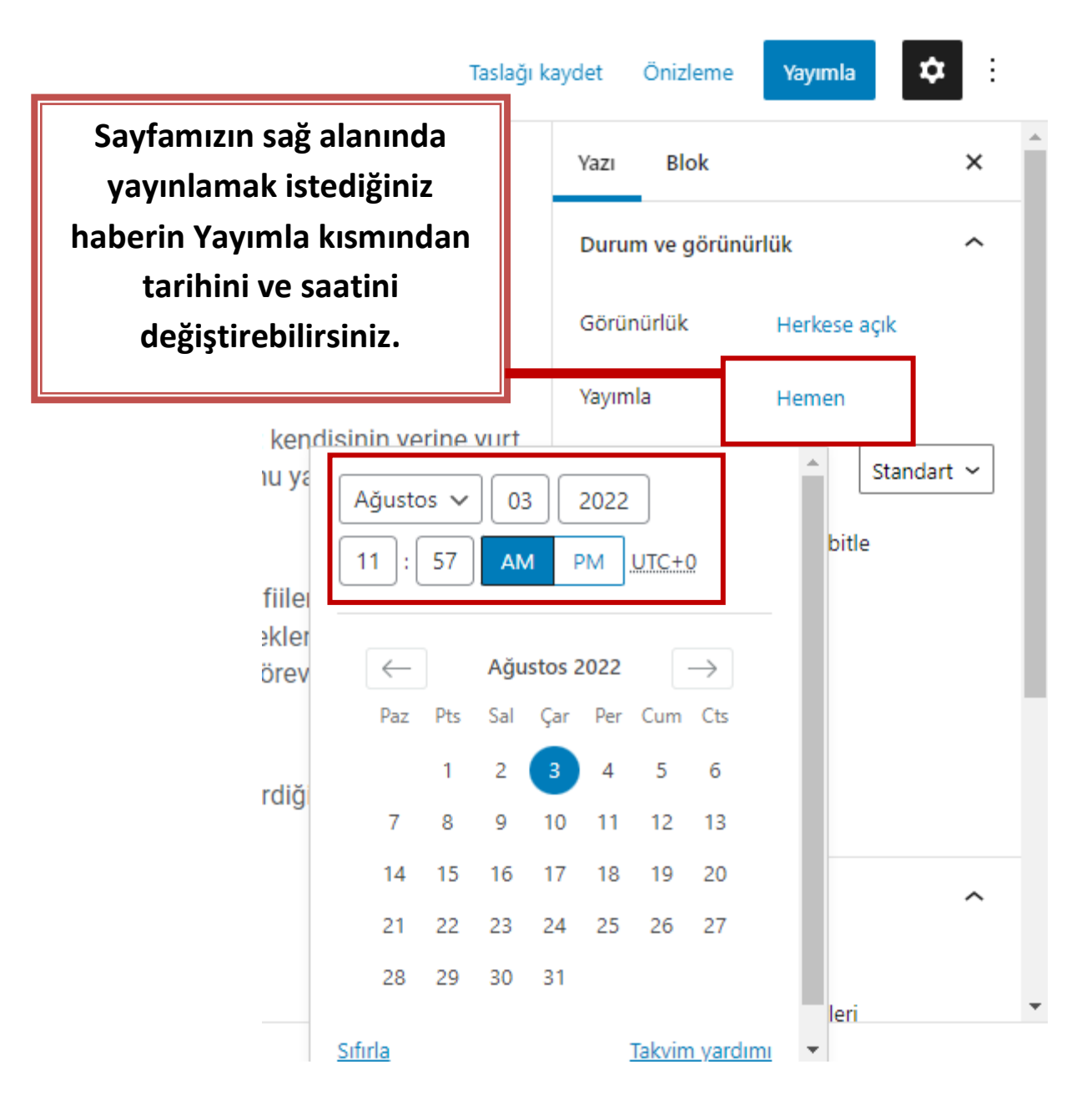

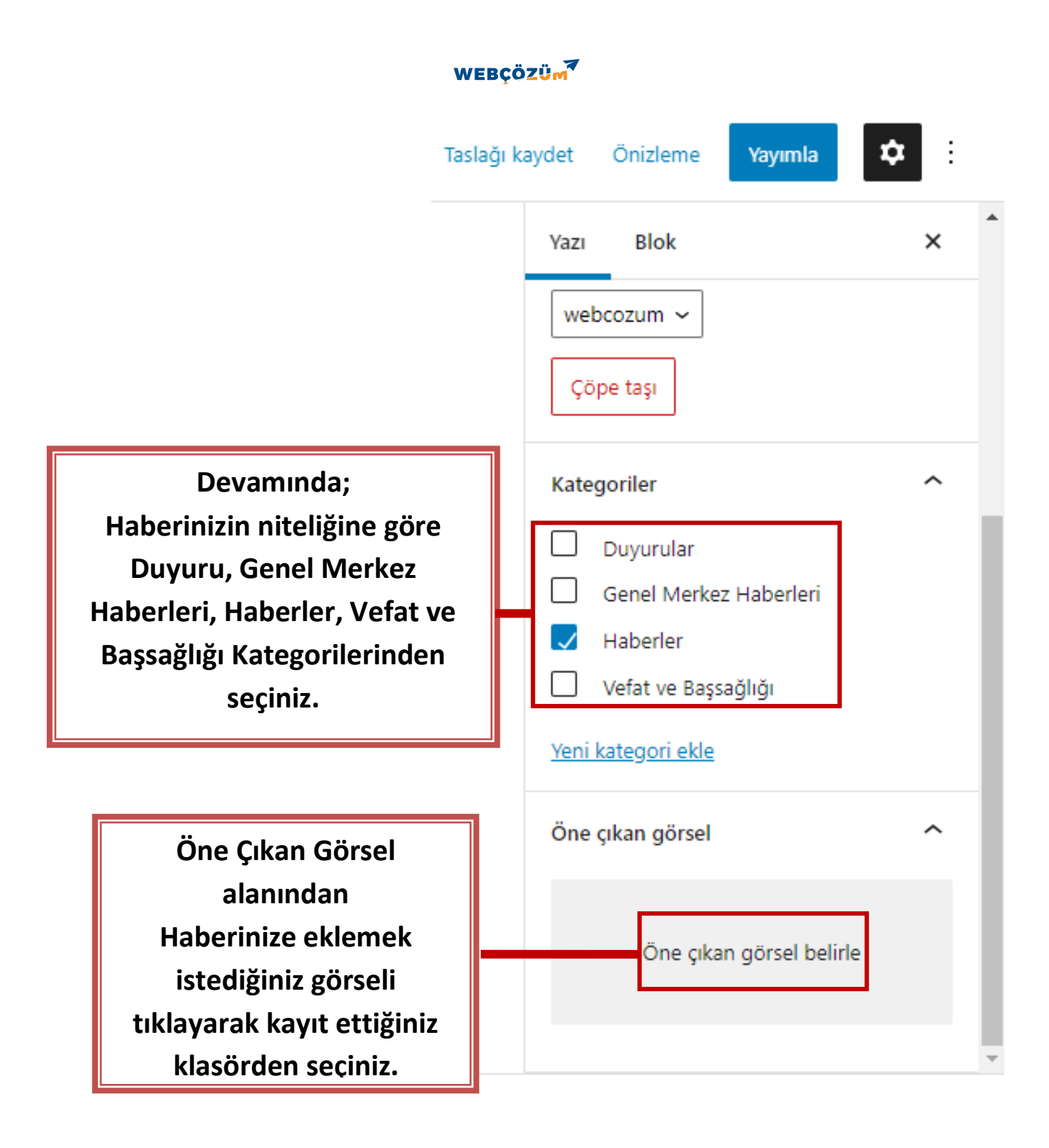

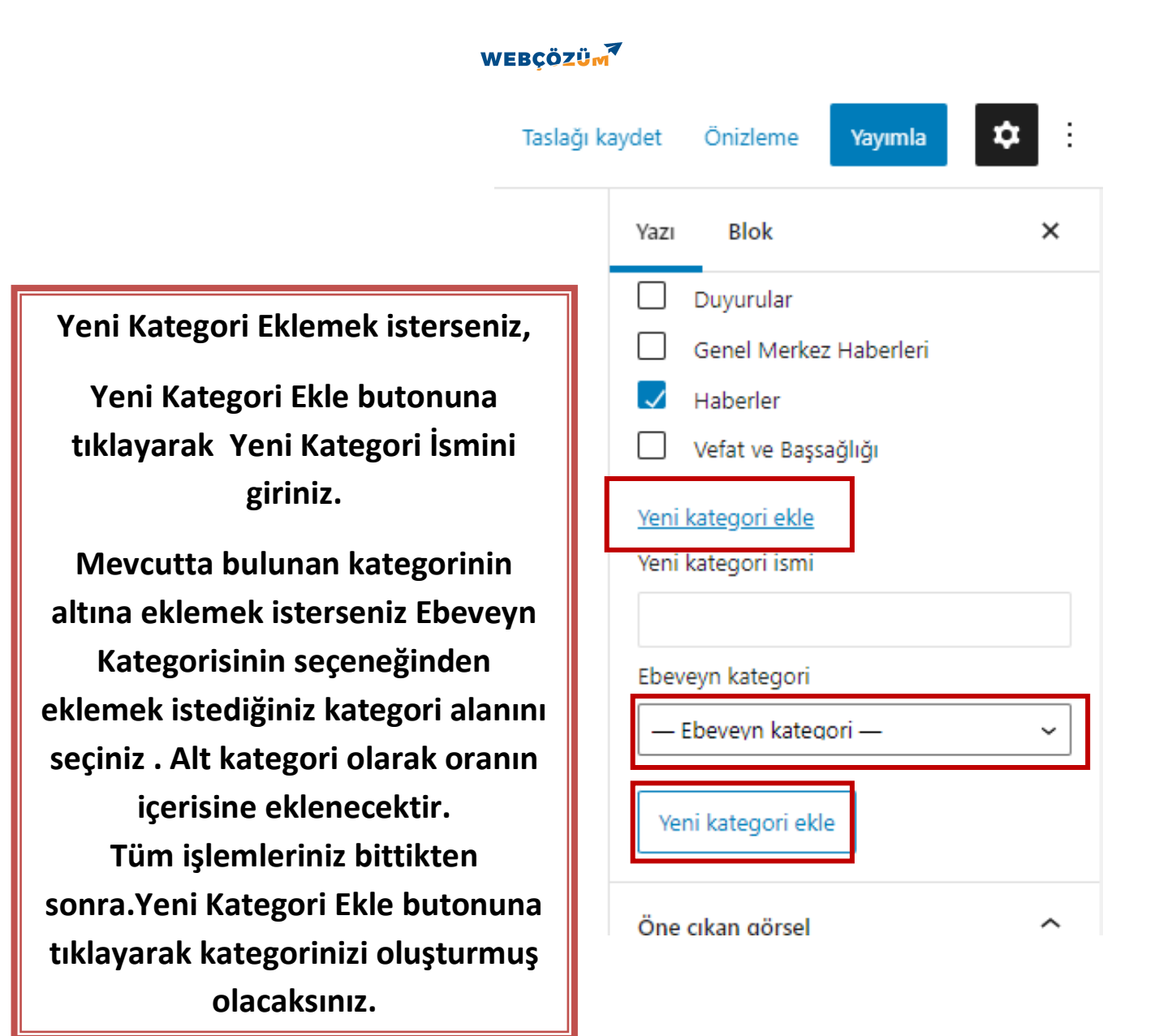

#### WEBÇÖZÜM

Gerekli adımları uyguladıktan

sonra sağ üst köşede bulunan

YAYIMLA butonuna tiklayarak,

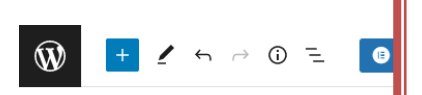

### Yargı Yurt Müdürü Olar haberinizi siteye ekleyebilirsiniz. Görevlendirilmesine Dur Dedi

Yurt Müdürü olarak görev yapan üyemiz tarafından, geçici görevlendirilmesinin iptaline ilişkin açılan davada, idare mahkemesi; kendisinin yerine yurt müdürü olarak üniversite bünyesinde çalışan koruma ve güvenlik görevlisi kadrosunda bulunan kişinin görevlendirilmesini kamu yararı ve hizmet gerekleri yönünden hukuka aykırı buldu.

İdare Mahkemesi iptal ettiği işlemin gerekçesi olarak; geçici görevlendirme işleminin, kamu görevlilerinin işgal ettiği kadrodan fiilen uzaklaştırma amacını taşımaması gerektiğine, kamu hizmetlerinin verimli bir şekilde yürütülmesinin amaç edinilmesi ilkesine ve hizmet gereklerine ters düşen bir sonuca sebebiyet vermemesi gerektiğine vurgu yaptı. İdarenin süreklilik gösteren hizmetlerinin yerine getirilmesindeki kamu görevlisi ihtiyacının ise naklen atama yoluyla giderilebileceği belirtildi.

Böylelikle personelin görev yerlerini değiştirmekle görevli amirlerinin görev yeri belirleme yetkisinin, kamu hizmetlerinin gerektirdiği hallerde kullanılması gerektiği yargı tarafından hatırlatılmış oldu.

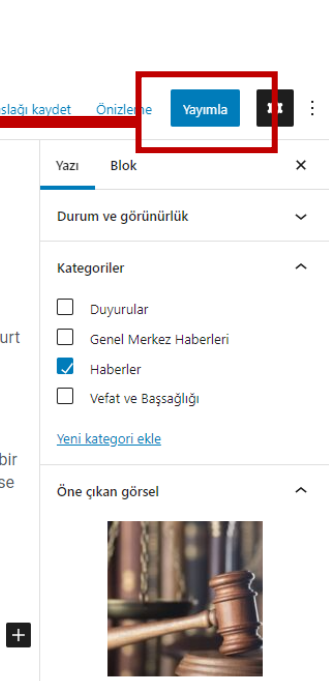

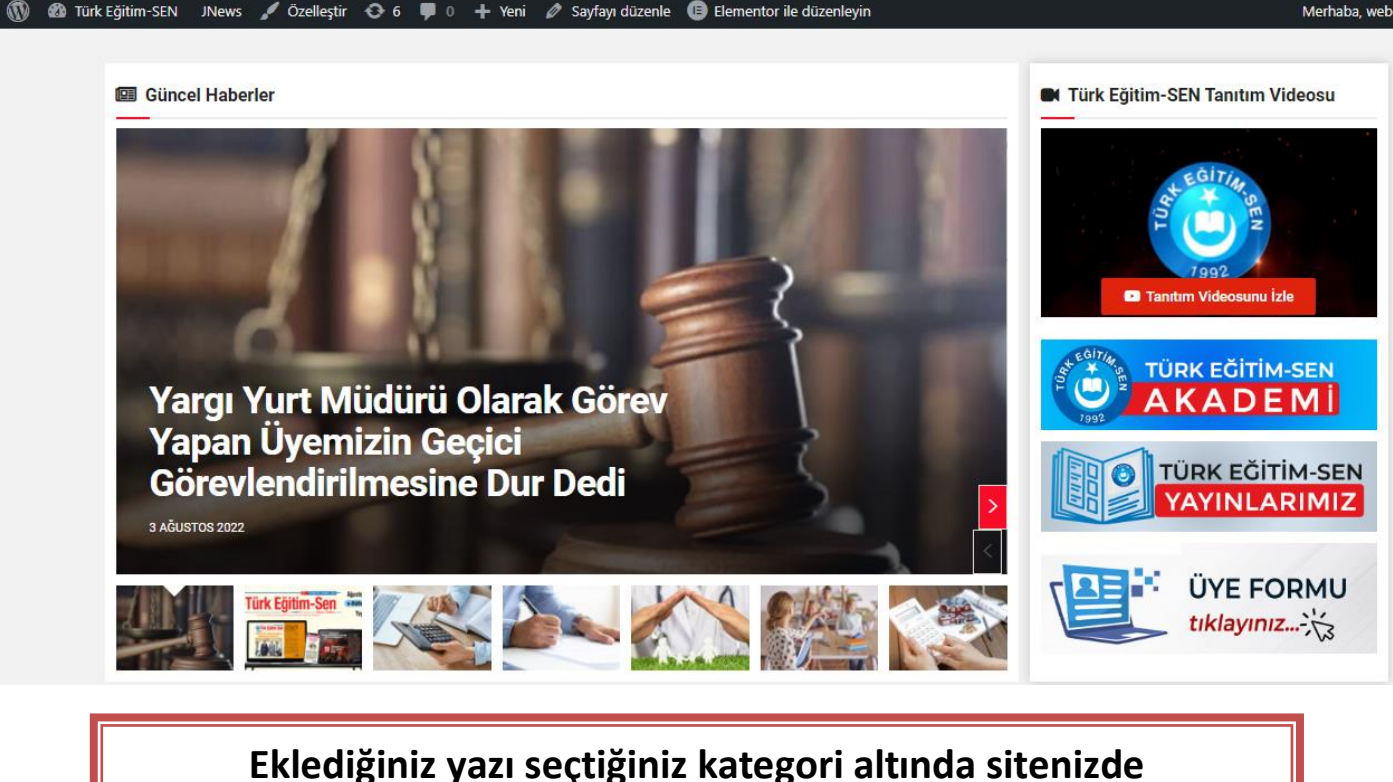

yayınlanacaktır.

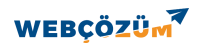

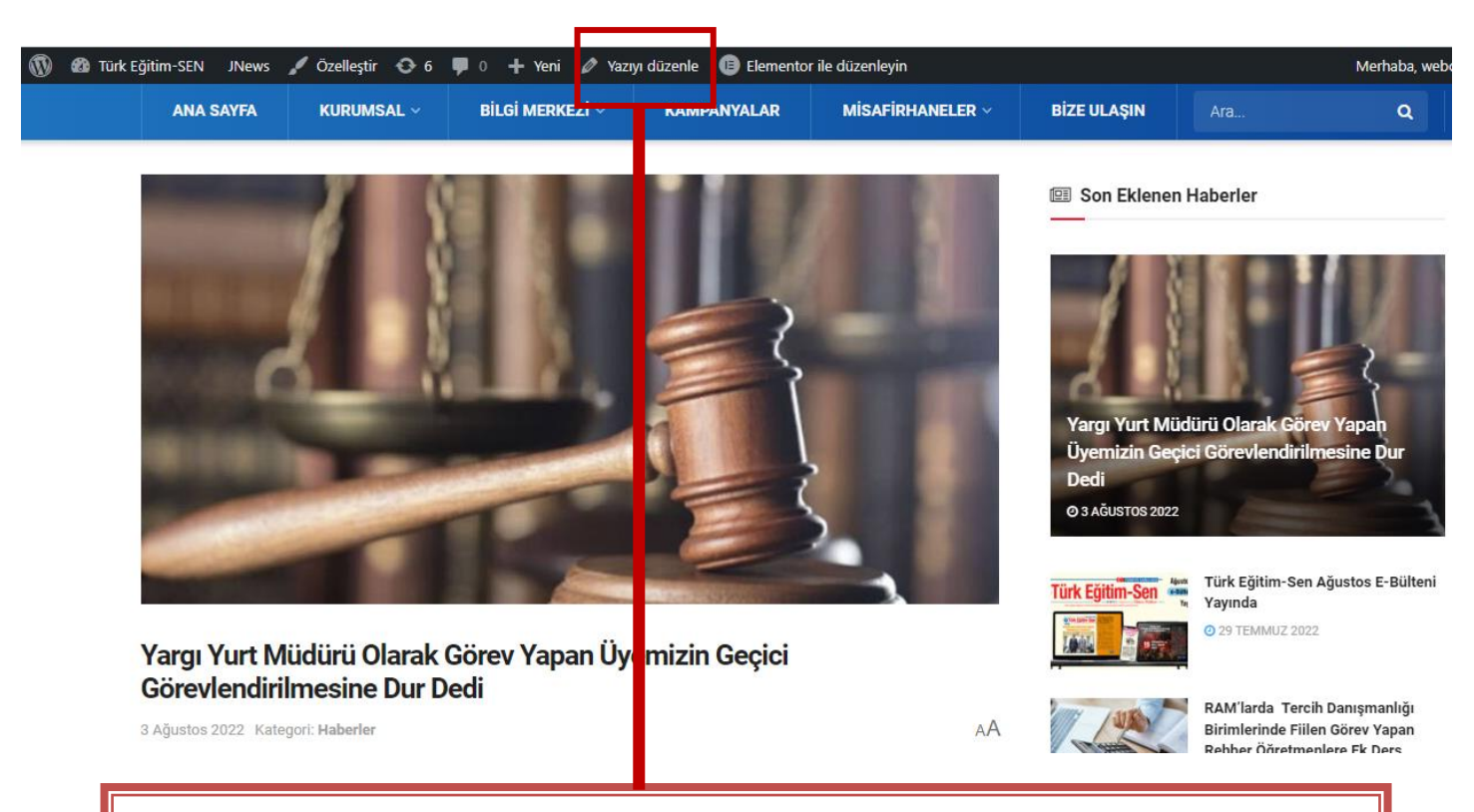

Yazınız üzerinden değişiklik yapmak isterseniz, yazınızı açtıktan sonra üst sekmede bulunan YAZIYI DÜZENLE butonu ile açılan sayfada sunumun ilk adımlarını uygulayarak değişiklikler yapabilirsiniz.

#### WEBÇÖZÜM

## HABER – DUYURU PAYLAŞIMINI SİLME

# Paylaştığınız duyuru ya da haberi siteden kaldırmak isterseniz aşağıdaki adımları izleyerek silebilirsiniz.

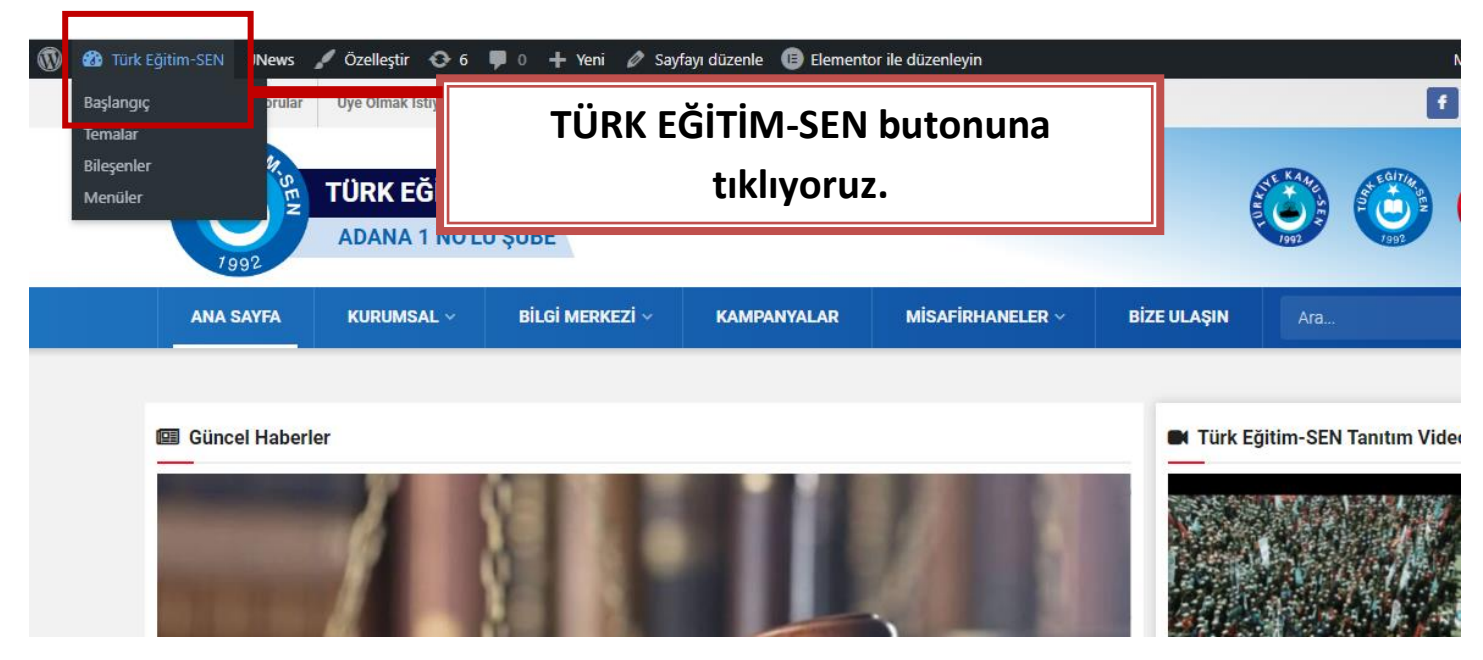

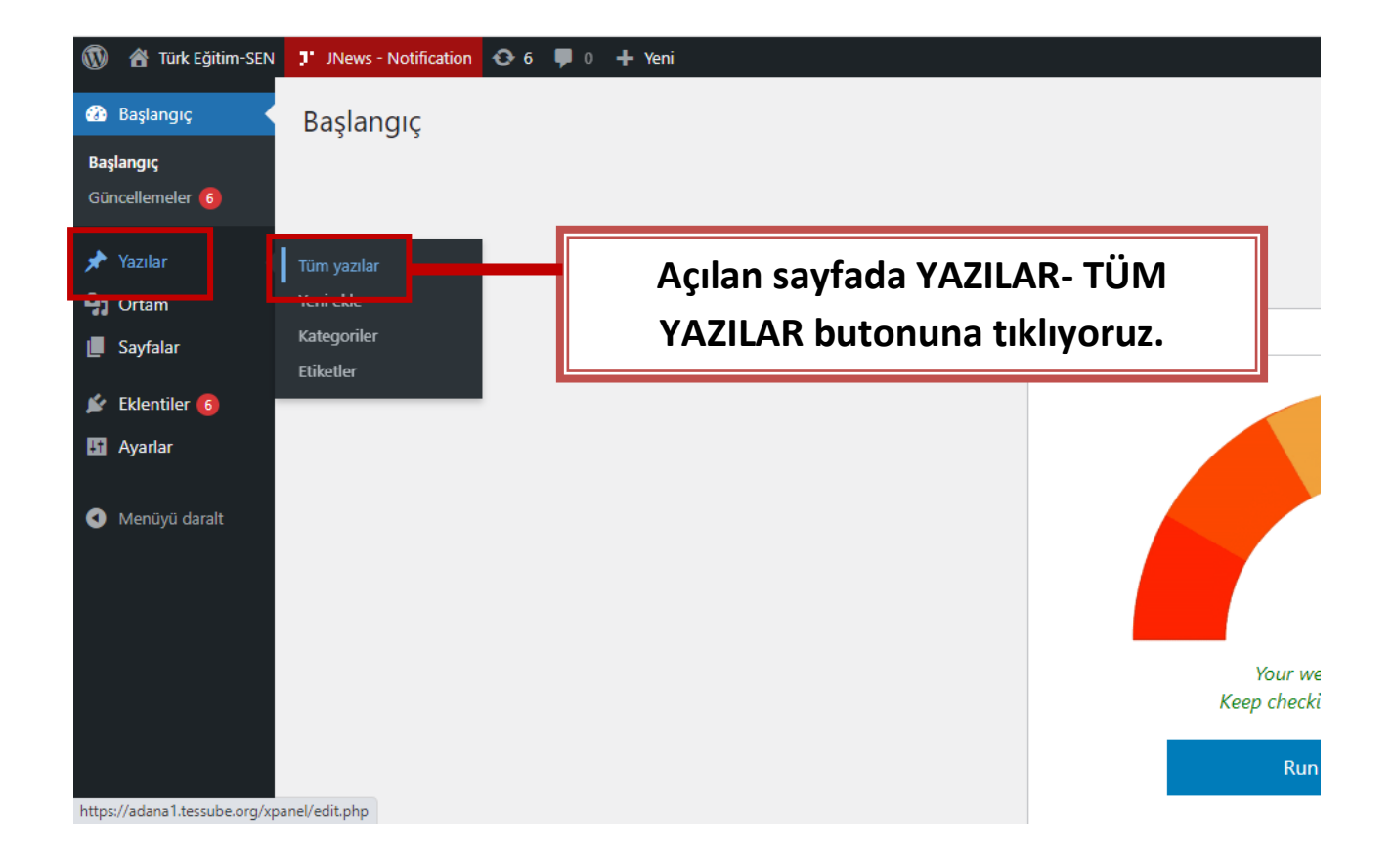

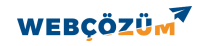

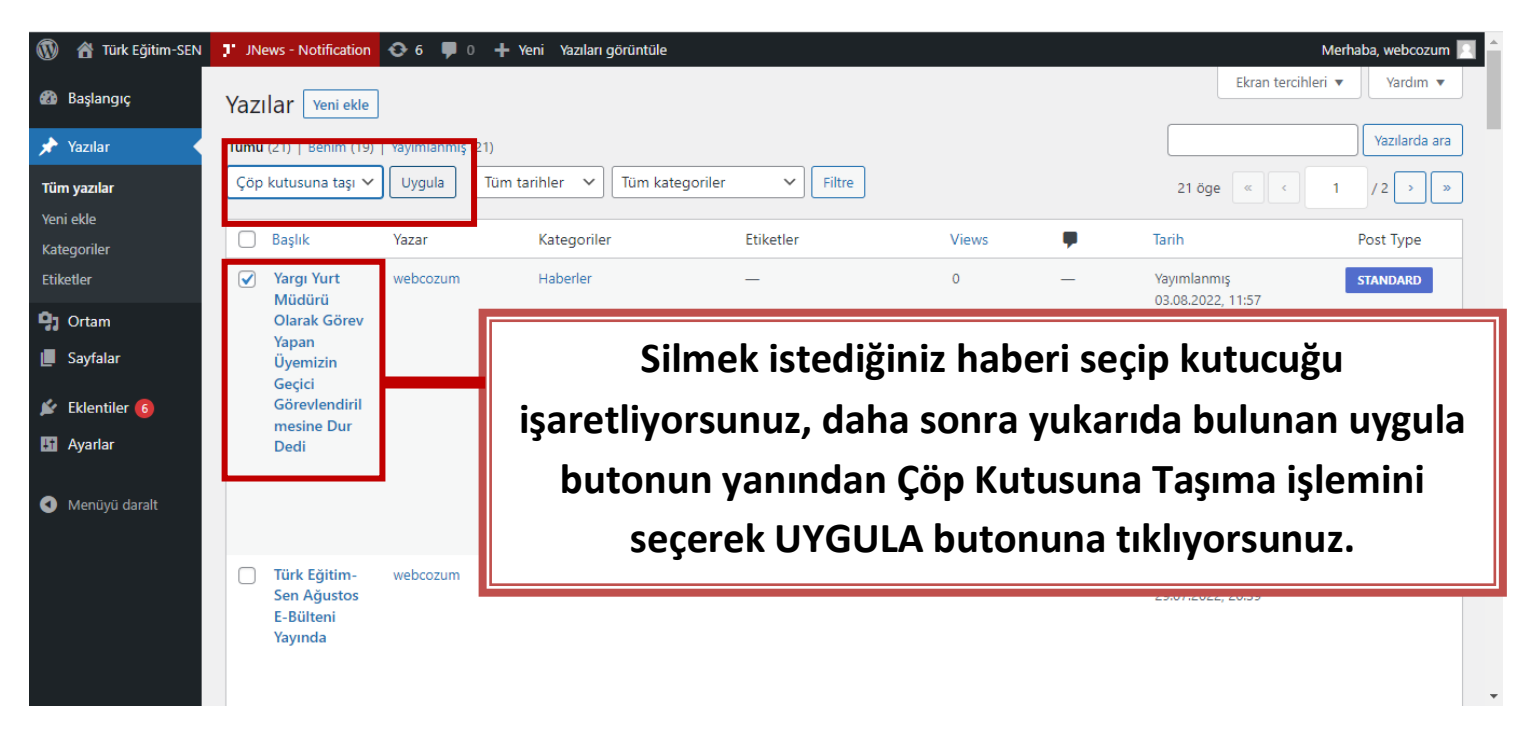

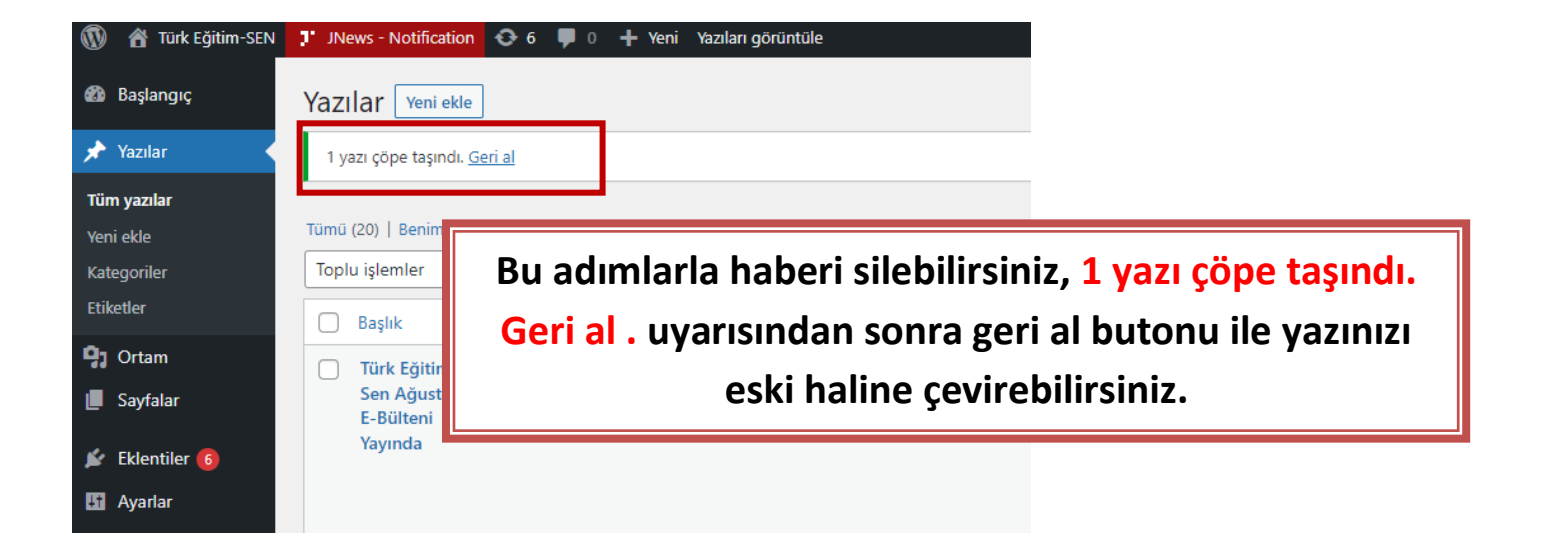